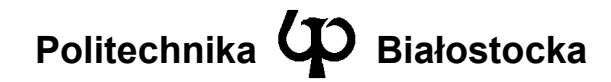

Wydział Elektryczny

Katedra Telekomunikacji i Aparatury Elektronicznej

Instrukcja do zajęć laboratoryjnych

Temat ćwiczenia:

Badanie sieci Ethernet z przełącznikiem

Numer ćwiczenia: 4

Laboratorium z przedmiotu: Systemy i sieci telekomunikacyjne 1

Kod przedmiotu: TS1D3019

Instrukcję opracował: dr inż. Andrzej Zankiewicz

## 1. Ogólna charakterystyka ćwiczenia

Wraz ze spadkiem cen przełączników Ethernet obserwuje się znaczny wzrost liczby sieci LAN budowanych z wykorzystaniem przełączników (ang. *switch*). Dotychczasowe klasyczne rozwiązanie łączenia stacji sieciowych bazujące na koncentratorach nie zapewnia wymaganej obecnie wydajności oraz odpowiedniego stopnia zabezpieczenia przesyłanych danych przed nieupoważnionym dostępem. Ponadto przełączniki w odróżnieniu od koncentratorów wyposażone są często w dodatkowe porty o większej przepustowości umożliwiające dodatkowe zwiększenie wydajności wielopoziomowych sieci dostępowych. Kolejną korzyścią ze stosowania przełączników są też większe możliwości zarządzania i monitorowania sieci (niektóre przełączniki mają nawet możliwość zarządzania pasmem dostępnym dla określonych aplikacji w stacjach przyłączonych do poszczególnych portów przełącznika) oraz dodatkowe funkcje takie jak tworzenie wirtualnych sieci LAN (VLAN).

Celem ćwiczenia jest zestawienie sieci LAN z wykorzystaniem przełącznika oraz badanie właściwości przesyłowych tej sieci. Ponadto w trakcie wykonywania ćwiczenia studenci zapoznają się z funkcjami dostępnymi w przełączniku Ethernet oraz ze sposobami konfiguracji przełączników.

# 2. Przygotowanie do zajęć

Przed przystąpieniem do wykonywania ćwiczenia należy zapoznać się z następującymi materiałami:

- Całość niniejszej instrukcji.
- Informacje o przełącznikach Ethernet z dowolnego źródła dotyczącego sieci komputerowych (np. rozdziały 2 i 16 w [1]).
- Dokumentacja przełącznika Cisco 1924 EN

Informacje zawarte w podanych powyżej źródłach stanowią minimum wiedzy teoretycznej **niezbędnej** do przystąpienia i prawidłowego wykonania ćwiczenia.

## 3. Podstawowe wiadomości o przełącznikach sieciowych

Przełącznik sieciowy jest urządzeniem transmisyjnym wyposażonym w wiele portów do których przyłącza się stacje sieciowe. Niniejsze ćwiczenie dotyczy przełączników LAN wyposażonych w porty Ethernet. Przełącznik odbierając z określonego portu informację przeznaczoną dla stacji przyłączonej do innego portu tworzy pomiędzy tymi portami połączenie, dokonuje przesłania informacji, a następnie likwiduje połączenie. Jednocześnie może być utworzonych wiele połączeń pomiędzy wolnymi parami portów, dzięki czemu można uzyskać większą całkowitą przepustowość. Jednak wzrost ten nie będzie mógł by uzyskany w dość typowym dla sieci przypadku, gdy stacje komunikują się głównie z serwerem lub łączem dostępowym przyłączonym do jednego z portów przełącznika. Wada ta może być w dużym stopniu wyeliminowana poprzez wyposażenie przełącznika w jeden lub więcej portów o większej przepustowości i przyłączenie do nich obciążonych serwerów lub łączy dostępowych. Np. używany w ćwiczeniu przełącznik Catalyst 1924 EN posiada 24 porty Ethernet 10Mb/s oraz 2 porty Fast Ethernet 100Mb/s.

Ponieważ w sieci z przełącznikiem interfejs sieciowy każdej stacji komunikuje się bezpośrednio tylko z jednym portem przełącznika do którego jest przyłączony, uzyskuje się wyeliminowanie możliwości powstania kolizji (łącze jest typu punkt-punkt), dzięki czemu może być bez przeszkód stosowany tryb full-duplex pracy inerfejsu Ethernet.

W zależności od poziomu (w sensie warstwy modelu OSI) na którym przełącznik rozpoznaje stację do której należy przekazać przychodząca na danym porcie informację wyróżnia się przełączniki warstwy 2 i warstwy 3. Przełącznik warstwy 2 podejmuje decyzję o numerze portu na który należy przekazać informację na podstawie zawartego w odebranej ramce Ethernet docelowego adresu warstwy łącza danych (adresu MAC). W przełączniku warstwy 3 przekazanie informacji następuje na podstawie zawartego w odebranym pakiecie docelowego adresu IP. Dostępne są też przełączniki potrafiące interpretować i wykorzystywać informacje z wyższych warstw (np. numery portów TCP). Używany w ćwiczeniu przełącznik Catalyst 1924 EN jest przełącznikiem warstwy 2.

W przełączniku Catalyst 1924 EN dostępne są następujące metody konfiguracji:

- poprzez port szeregowy RS 232C i oprogramowanie terminalowe
- poprzez telnet
- poprzez przeglądarkę WWW
- poprzez protokół zarządzania SNMP

Pierwszy z wymienionych sposobów jest zawsze dostępny i umożliwia konfigurację nawet w przypadku braku możliwości komunikacji z portami roboczymi przełącznika. Konfiguracja poprzez telnet, WWW i SNMP dostępna jest dopiero po poprawnym skonfigurowaniu podstawowych parametrów przełącznika takich jak adres IP oraz adres bramy domyślnej. Konfiguracja w trybie tekstowym (przez port szeregowy lub telnet) możliwa jest poprzez system menu kontekstowego lub linię komend CLI (ang. *Command Line Interface)*. Tryb CLI dostępny jest tylko w przełączniku z oprogramowaniem w wersji Enterprise (świadczą o tym litery EN w oznaczeniu typu przełącznika).

# 4. Plan wykonywania ćwiczenia laboratoryjnego

#### Konfiguracja stanowiska laboratoryjnego

Podstawowym elementem w ćwiczeniu jest przełącznik Cisco Catalyst 1924 EN (z oprogramowaniem w wersji Enterprise). Oprócz przełącznika w ćwiczeniu używane będą dwa komputery PC (oznaczane dalej odpowiednio jako urządzenia *A* i *B*) oraz zarządzalny koncentrator (oznaczany dalej jako urządzenie *C*, będzie on pełnił jedynie

rolę kolejnej stacji sieciowej ze stosem TCP/IP mogącej np. odpowiadać na żądania typu ping). Znajdujący się na stanowisku laboratoryjnym przełącznik posiada ustawiony adres IP równy 192.168.0.3, a koncentrator ma adres IP równy 192.169.0.2. Ponadto w ćwiczeniu będzie używany cyfrowy oscyloskop dwukanałowy umożliwiający obserwację sygnałów na portach przełącznika.

#### Wykonanie ćwiczenia

- 1. Zapoznać się z elementami znajdującymi się na płycie czołowej przełącznika.
- 2. Przyłączyć oba komputery znajdujące się na stanowisku laboratoryjnym do portów Ethernet przełącznika. Do kolejnego portu przyłączyć zarządzalny koncentrator Przyłączonym komputerom przydzielić adresy IP z sieci 192.168.0.0 uwzględniając, że koncentrator ma ustawiony adres IP równy 192.168.0.2, a używany w ćwiczeniu przełącznik ma adres 192.168.0.3.
- 3. Odczytać adresy MAC wszystkich urządzeń używanych w ćwiczeniu (wskazówka: można w tym celu użyć polecenia *arp* lub programu *Wireshark*).
- 4. Sporządzić schemat zestawionej sieci z uwzględnieniem adresów IP oraz MAC poszczególnych urządzeń.
- 5. Połączyć się z przełącznikiem poprzez przeglądarkę WWW (adres <u>http://192.168.0.3</u>) i zapoznać się z dostępnymi opcjami konfiguracji. W szczególności odczytać tablicę adresów MAC w przełączniku. Sprawdzić zmiany zachodzące w tej tablicy po jej wyzerowaniu i wykonywaniu połączeń pomiędzy urządzeniami *A*, *B* i *C* (zachodzące zmiany będą widoczne dopiero po odświeżeniu strony w przeglądarce).
- 6. Połączyć się z przełącznikiem poprzez telnet i po zgłoszeniu się menu kontekstowego przejść do trybu linii komend (CLI). Zapoznać się z zasadami używania trybu CLI, a w szczególności z systemem kontekstowych podpowiedzi dostępnych poprzez wprowadzenie z klawiatury znaku "?".
- 7. Przejść do trybu uprzywilejowanego (polecenie *enable* lub *en*). Następnie odczytać tablicę adresów MAC przełącznika (polecenie *show mac-address-table* lub *sh mac*).
- 8. Sprawdzić w jakiej sytuacji ramki pochodzące z komunikacji pomiędzy urządzeniami A i C mogą pojawić się na porcie przełącznika do którego jest przyłączone urządzenie B. W tym celu w komputerze B należy uruchomić program Wireshark i tak ustawić filtry, aby rejestrował on tylko ramki pochodzące z komunikacji pomiędzy urządzeniami A i C. Następnie wykonywać z komputera A połączenie typu *ping* do urządzenia C i obserwować czy ramki te pojawiają się na porcie przełącznika do którego został przyłączony komputer B. W trakcie prowadzonych obserwacji należy okresowo kasować tablicę adresów MAC w przełączniku.
- 9. Korzystając z konfiguracji używanej w punkcie 8 sprawdzić sposób przekazywania przez przełącznik ramek rozgłoszeniowych (np. pochodzących z protokołu ARP). Należy przy tym pamiętać o konieczności zmiany ustawienia filtru w programie *Wireshark*.

- 10. Za pomocą menu konfiguracyjnego przełącznika dostępnego przez przeglądarkę WWW sprawdzić w jakim trybie dupleksu pracują urządzenia przyłączone do poszczególnych portów.
- 11. Za pomocą oscyloskopu wyznaczyć opóźnienie czasowe w przekazywaniu ramek pomiędzy dwoma portami przełącznika. W tym celu jeden kanał oscyloskopu przyłączyć do pary nadającej w interfejsie Ethernet urządzenia *A*, a drugi kanał do pary odbierającej w interfejsie Ethernet urządzenia *B*. Pomiędzy tymi urządzeniami uruchomić stałą komunikację typu *ping* (z opcją –t). Obserwując przebiegi na obu kanałach oscyloskopu określić opóźnienie czasowe w przekazywaniu ramek przez przełącznik pracujący w trybach "*fragment-free"* oraz "*store and forward"*. Zbadać jak opóźnienie to zależy od długości ramki w poszczególnych trybach pracy przełącznika (długość ramki można zmieniać poprzez użycie polecenia *ping* z parametrem –l).

#### <u>Sprawozdanie</u>

W sprawozdaniu należy zamieścić schemat zestawionego stanowiska oraz opis czynności wykonywanych w poszczególnych punktach wraz z uzyskanymi wynikami, a także własne wnioski i spostrzeżenia powstałe w trakcie wykonywania ćwiczenia.

### 5. Wymagania BHP

Zgodnie z podanymi na pierwszych zajęciach i potwierdzonymi przez studentów zasadami obowiązującymi w pomieszczeniu, w którym odbywają się ćwiczenia. Stosowny regulamin BHP jest też wywieszony w pomieszczeniu laboratorium.

### 6. Literatura

- 1. V. Amato: Akademia sieci Cisco. Drugi rok nauki. Wydawnictwo MIKOM, Warszawa 2001.
- 2. Dokumentacja przełącznika Cisco 1924 EN. (dostępna w laboratorium oraz do pobrania z internetowej strony laboratorium).
- 3. Dokumentacja programu Wireshark (www.wireshark.org).